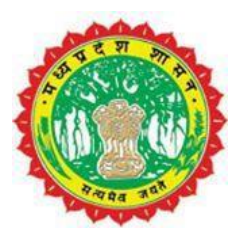

Standard operating procedures (SOPs)

### SOP for approval process. Submitted to "e-NagarPalika"

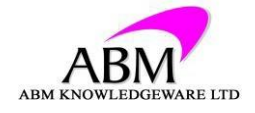

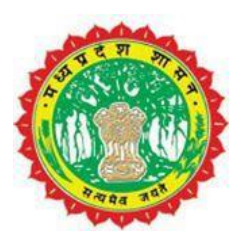

#### **Process Flow- New Sewerage Connection**

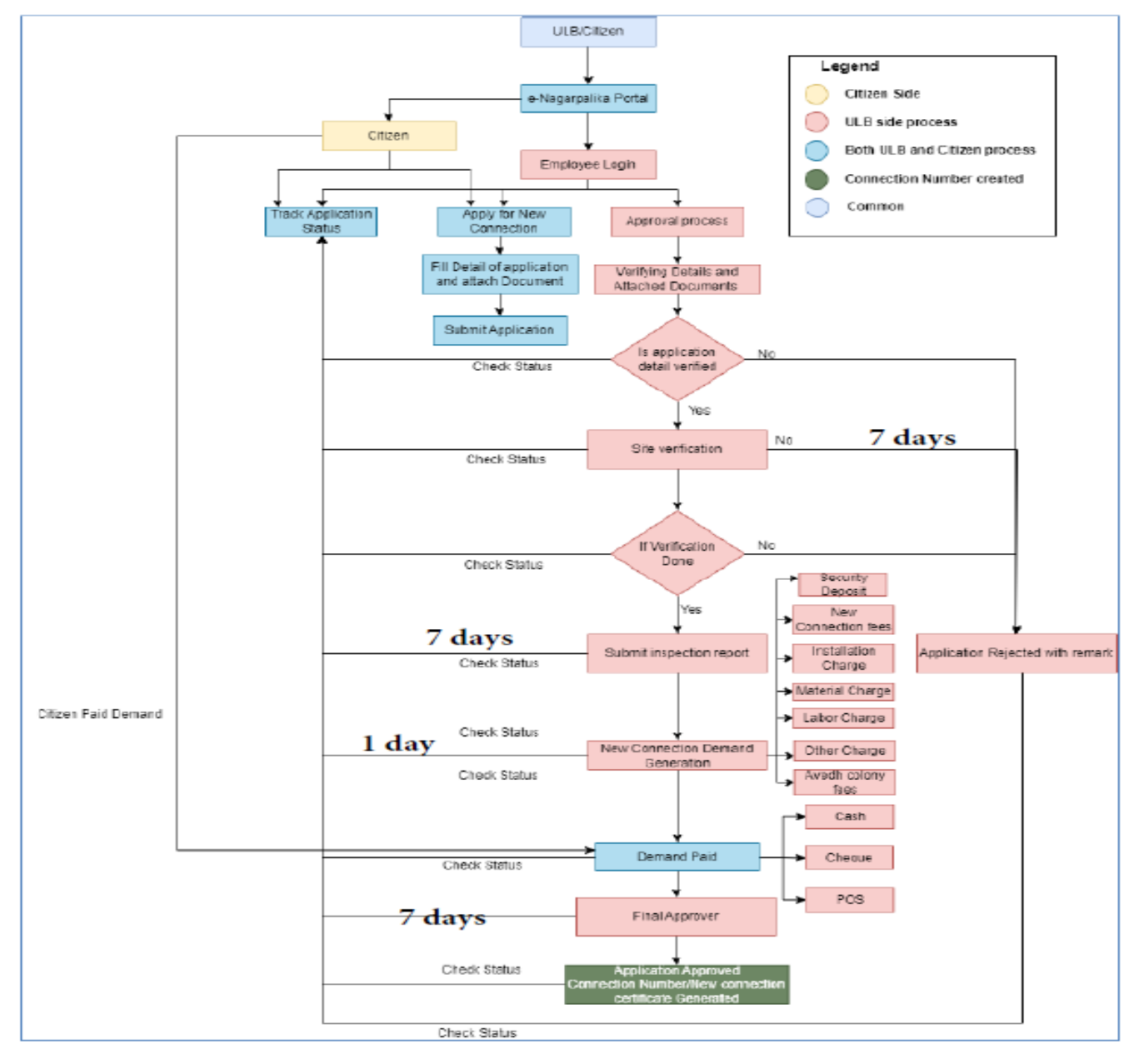

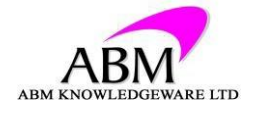

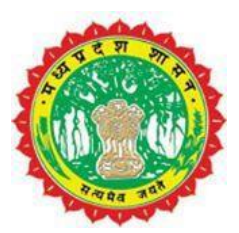

#### **Procedure:**

- Citizen come to mpenagarpalika portal, fills the details, and upload mandatory documents. Portal link https://www.mpenagarpalika.gov.in/irj/portal/anonymous
- After submitting the request application number generated.
- **Document verification** For applied application Document verification officer verifies the application and send to next level.
- **Site Inspection** Inspection officer inspects the site and updates Field inspection checklist and attach the inspection report and send to next level.
- **Demand Generation** After the site inspection, ULB employee generate the demand for the application.
- **Fees payment** Cashier Collects the new Connection charges at ULB if citizen come for pay at ULB or citizens can pay online also through the citizen portal.
- **Final Approval** Approver verifies overall details and approves. At any point in processing, application can be sent back for more clarification OR rejected.
- Status ULB user can track and check the status of application on every level.
- **Notification** Citizen/ULB employee get notification through message on mobile number and on email ID on every action/posting.

#### **Mandatory Documents:**

• Property tax receipt

#### Fee Details:

- 1. Connection fees as per ULB
- 2. Monthly charges as per ULB

Sewerage tariffs differ in each ULB. For details go to: https://www.mpenagarpalika.gov.in:8001/sap/bc/webdynpro/sap/ZEODB\_SWE\_CONNECTION?sap-client=500&saplanguage=EN#

#### Service Timeline: 30 days

#### **Disclaimer:**

The procedure for new sewerage connection is the same for all the application irrespective of risk category, size of firm, business location and Foreign/ Domestic investor.

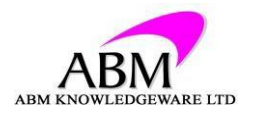

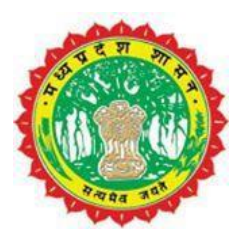

#### **1st LEVEL APPROVAL**

- 1. Open sewerage cockpit on portal by authorized Clerk ID
- 2. Click on my action list.

| SAP                                                                                          | Welcome To Sewer Connection Dashborad |
|----------------------------------------------------------------------------------------------|---------------------------------------|
| Cash Desk                                                                                    |                                       |
| Duplicate Certificate                                                                        |                                       |
| Apply For New Connection<br>My Action List                                                   |                                       |
| All Types of Correction                                                                      |                                       |
| Demand Modify<br>Credit Modify<br>Update Master Data                                         |                                       |
| MIS<br>New Connection Demand Collection MIS<br>Ward Wise New Connection MIS<br>Disconnection |                                       |

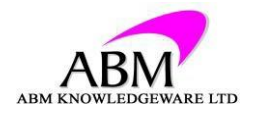

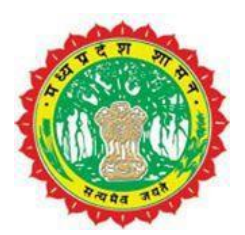

- 3. Select Pending Application from dropdown.
- 4. Select Application no

|                                                                                       |                                                                                                    | Pendi                                                                                                    | ing Sewerage Applicatio | on List                                                                                           |                                          |                                                      |                                                                                                    |                                                           |                                           |
|---------------------------------------------------------------------------------------|----------------------------------------------------------------------------------------------------|----------------------------------------------------------------------------------------------------|-------------------------|---------------------------------------------------------------------------------------------------|------------------------------------------|------------------------------------------------------|----------------------------------------------------------------------------------------------------|-----------------------------------------------------------|-------------------------------------------|
| Back                                                                                  |                                                                                                    |                                                                                                    |                         |                                                                                                   |                                          |                                                      |                                                                                                    |                                                           |                                           |
| rovide Below D                                                                        | ata And Click On Searcl                                                                                                    | h Button                                                                                                    |                         |                                                                                                   |                                          |                                                      |                                                                                                    |                                                           |                                           |
| Date                                                                                  | To Date                                                                                                    | Ē                                                                                                    |                         |                                                                                                   |                                          |                                                      |                                                                                                    |                                                           |                                           |
| cation Number 00                                                                      | 000000000 Pending App                                                                                                    | olication 🗸                                                                                                    |                         |                                                                                                   |                                          |                                                      |                                                                                                    |                                                           |                                           |
| Search                                                                                |                                                                                                    |                                                                                                    |                         |                                                                                                   |                                          |                                                      |                                                                                                    |                                                           |                                           |
|                                                                                       |                                                                                                    | Click on Applic                                                                                                    | ation number            |                                                                                                   |                                          |                                                      |                                                                                                    |                                                           |                                           |
| liek On Belew F                                                                       |                                                                                                    |                                                                                                    |                         |                                                                                                   |                                          |                                                      |                                                                                                    |                                                           |                                           |
| lick on Below L                                                                       | Jata to Perform Action                                                                                                    |                                                                                                    |                         |                                                                                                   |                                          |                                                      |                                                                                                    |                                                           |                                           |
| Application Number                                                                    | e-Nagarpalika Property Tax ID                                                                                                    | Property Owner Name                                                                                                    | Father / Husband Name   | Mobile Number                                                                                     | Ward                                     | Zone                                                 | Property Address                                                                                                    | Connection Type                                           | Sta                                       |
| Application Number                                                                    | e-Nagarpalika Property Tax ID<br>7001702958                                                                                                    | Property Owner Name<br>vinod kumar maru chandan mal jii maru                                                                                                    | Father / Husband Name   | Mobile Number<br>9926512394                                                                       | Ward<br>04                               | Zone<br>03                                           | Property Address<br>TAMOLI MOHALLA , Tamoli Mohalla                                                                                                    | Connection Type                                           | Sta                                       |
| Application Number<br>1000000059<br>1000000060                                        | e-Nagarpalika Property Tax ID<br>7001702958<br>7001702958                                                                                                 | Property Owner Name<br>vinod kumar maru chandan mal jii maru<br>vinod kumar maru chandan mal jii maru                                                                                                    | Father / Husband Name   | Mobile Number<br>9926512394<br>9926512394                                                         | Ward<br>04<br>04                         | Zone<br>03<br>03                                     | Property Address<br>TAMOLI MOHALLA , Tamoli Mohalla<br>TAMOLI MOHALLA , Tamoli Mohalla                                                                                                    | Connection Type<br>01<br>01                               | Sta<br>Per<br>Wai                         |
| Application Number<br>1000000059<br>1000000060<br>100000054                           | Jata to Perform Action<br>e-Nagarpalika Property Tax ID<br>7001702958<br>7001702958<br>7001702958                                                         | Property Owner Name<br>vinod kumar maru chandan mal jii maru<br>vinod kumar maru chandan mal jii maru<br>SATHYNARAYAN TMOLI, S/0 KAVAR LAL JI TMOLI,                                                                                             | Father / Husband Name   | Mobile Number<br>9926512394<br>9926512394<br>8889357898                                           | Ward<br>04<br>04<br>04                   | Zone<br>03<br>03<br>03                               | Property Address<br>TAMOLI MOHALLA , Tamoli Mohalla<br>TAMOLI MOHALLA , Tamoli Mohalla<br>TAMOLI MOHALLA ,                                                                                      | Connection Type<br>01<br>01<br>01                         | Sta<br>Per<br>Wai                         |
| Application Number<br>1000000059<br>100000060<br>100000054<br>100000061               | Jata to Perform Action<br>e-Nagarpalika Property Tax ID<br>7001702958<br>7001702958<br>7091702040<br>7001698136                                           | Propenty Owner Name<br>vinod kumar maru chandan mal jii maru<br>vinod kumar maru chandan mal jii maru<br>SATHYNARAYAN TMOLI, S/0 KAVAR LAL JI TMOLI,<br>TESTING                                                                                  | Father / Husband Name   | Mobile Number<br>9926512394<br>9926512394<br>8889357898<br>9889123456                             | Ward<br>04<br>04<br>04<br>15             | Zone<br>03<br>03<br>03<br>03                         | Property Address<br>TAMOLI MOHALLA, Tamoli Mohalla<br>TAMOLI MOHALLA, Tamoli Mohalla<br>TAMOLI MOHALLA,<br>MEGHWAL MOHALLA,                                                                     | Connection Type<br>01<br>01<br>01<br>01                   | Sta<br>Per<br>Wai<br>Insp<br>Per          |
| Application Number<br>1000000059<br>1000000054<br>1000000054<br>1000000055            | Jata to Perform Action<br>e-Nagarpalika Property Tax ID<br>7001702958<br>7001702958<br>7001702958<br>7001702040<br>7001698136<br>7001702018               | Propenty Owner Name<br>vinod kumar maru chandan mal jii maru<br>vinod kumar maru chandan mal jii maru<br>SATHYNARAYAN TMOLI, S/0 KAVAR LAL JI TMOLI,<br>TESTING<br>asokh kumar tmoli bheru lal jii tmoli                                         | Father / Husband Name   | Mobile Number<br>9926512394<br>9926512394<br>8889357898<br>9889123456<br>9584801520               | Ward<br>04<br>04<br>04<br>15<br>04       | Zone<br>03<br>03<br>03<br>03<br>01<br>03             | Property Address<br>TAMOLI MOHALLA, Tamoli Mohalla<br>TAMOLI MOHALLA, Tamoli Mohalla<br>TAMOLI MOHALLA,<br>MEGHWAL MOHALLA,<br>TAMOLI MOHALLA, Tamoli Mohalla                                   | Connection Type<br>01<br>01<br>01<br>01<br>01             | Star<br>Pen<br>Wai<br>Insp<br>Pen<br>Insp |
| Application Number<br>100000059<br>1000000054<br>1000000051<br>100000055<br>100000004 | Jata to Perform Action<br>e-Nagarpalika Property Tax ID<br>7001702958<br>7001702958<br>7001702958<br>7001702040<br>7001698136<br>7001702018<br>7001702016 | Propenty Owner Name<br>vinod kumar maru chandan mal jii maru<br>vinod kumar maru chandan mal jii maru<br>SATHYNARAYAN TMOLI, S/0 KAVAR LAL JI TMOLI,<br>TESTING<br>asokh kumar tmoli bheru lal jii tmoli<br>lakhshmi narayan tamoli bhona tamoli | Father / Husband Name   | Mobile Number<br>9926512394<br>9926512394<br>8889357898<br>9889123456<br>9584801520<br>7509062045 | Ward<br>04<br>04<br>04<br>15<br>04<br>03 | Zone<br>03<br>03<br>03<br>03<br>01<br>03<br>03<br>01 | Property Address<br>TAMOLI MOHALLA, Tamoli Mohalla<br>TAMOLI MOHALLA, Tamoli Mohalla<br>TAMOLI MOHALLA,<br>MEGHWAL MOHALLA,<br>TAMOLI MOHALLA, Tamoli Mohalla<br>TAMOLI MOHALLA, Tamoli Mohalla | Connection Type<br>01<br>01<br>01<br>01<br>01<br>01<br>01 | Stat<br>Pen<br>Wai<br>Insp<br>Pen<br>Insp |

#### 5. Check all details carefully.

|                    | Back           |             |            |             |             |                  |                          |                       |             |
|--------------------|----------------|-------------|------------|-------------|-------------|------------------|--------------------------|-----------------------|-------------|
| 🖸 A                | pplication     | Details     |            |             |             |                  |                          |                       |             |
| App                | lication Numbe | r           | 10000000   | i1          | Pro         | perty Owner Name | TESTING                  | Father / Husband Name | TEST        |
| Mob                | ile Number     |             | 988912345  | 6           | Em          | ail Id           |                          | Ward                  | 15          |
| Zon                | Э              |             | 01         |             | Pro         | perty Address    | MEGHWAL MOHALLA,         | Connection Type       | RESIDENTIAL |
| e-Na               | garpalika Prop | erty Tax ID | 700169813  | 16          | Old         | Property Tax ID  | 2190002917               | Sewage Line Distance  | 0           |
| Con                | nection Size   |             |            |             | Sub         | Connection Type  | PLOT AREA UPTO 1000 SQFT | Created Date          | 09.12.2024  |
| Stat               | us             |             | Pending At | Ulb         |             |                  |                          |                       |             |
|                    |                |             |            |             |             |                  |                          |                       |             |
| <mark>≗</mark> ‡ C | omment De      | etails      |            |             |             |                  |                          |                       |             |
|                    | Created Date   | Action By   | Remark     | Action Date | Action Time |                  |                          |                       |             |
|                    | 09.12.2024     | ABM-T003    |            |             | 00:00:00    | 5                |                          |                       |             |
|                    |                |             |            |             |             |                  |                          |                       |             |
|                    |                |             |            |             |             |                  |                          |                       |             |
|                    |                |             |            |             |             |                  |                          |                       |             |
|                    |                |             |            |             |             |                  |                          |                       |             |
|                    |                |             |            |             |             |                  |                          |                       |             |

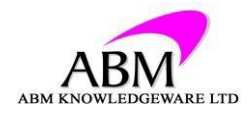

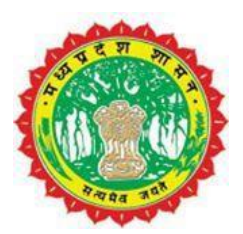

6. Check Documents Uploaded by Citizen.

| 具 /  | ttachment E      | Details      |                     |             |                                                   |    |
|------|------------------|--------------|---------------------|-------------|---------------------------------------------------|----|
|      | Created Time     | Created Date | Attachment Type     | Attached By | File Content                                      | Ľ. |
|      | 18:25:05         | 09.12.2024   | ID Proof *          |             | C:\FAKEPATH\TRADE LICENCE NEW SOP- PORTAL (1).PDF |    |
|      |                  |              |                     |             |                                                   |    |
|      |                  |              |                     |             | Click on file content to check & varify           |    |
|      |                  |              |                     |             | Attachment upload by Citizen.                     |    |
|      |                  |              |                     |             |                                                   |    |
| 🔁 F  | Provide Belo     | w Data And   | Click On Save Butto | n           |                                                   |    |
| Stat | us *             |              | $\sim$              |             |                                                   |    |
| Cor  | nection Start Da | nte *        | 14                  |             |                                                   |    |
|      |                  |              |                     |             |                                                   |    |
| Ren  | nark *           |              |                     |             |                                                   |    |
| H    | Save             |              |                     |             |                                                   |    |

#### 7. Changing Status & sending for next approval.

| reated Time                      | Created Date                                      | Attachment Type   | Attached By | File Content                                                                                                    |
|----------------------------------|---------------------------------------------------|-------------------|-------------|----------------------------------------------------------------------------------------------------|
| 8:25:05                          | 09.12.2024                                        | ID Proof *        |             | C:\FAKEPATH\TRADE LICENCE NEW SOP- PORTAL (1).PDF                                                                                                    |
|                                  |                                                   |                   |             |                                                                                                    |
|                                  |                                                   |                   |             |                                                                                                    |
| vide Belo                        | w Data And<br><sub>Waiting</sub>                  | I Click On Save B | utton       | Change status to waiting for<br>inspection for sending the application<br>to Inspector ID.                                                                              |
| vide Belo<br>*<br>ction Start Da | w Data And<br>Waiting<br>ate * 01.12.20<br>ABM-T0 | I Click On Save B | utton       | Change status to waiting for<br>inspection for sending the application<br>to Inspector ID.<br>Select connection start date , from which Connection<br>has been started. |

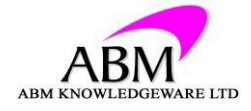

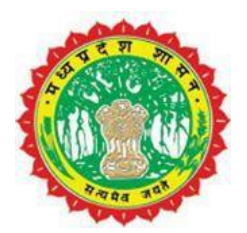

8. After saving the application, status changed to waiting for inspection.

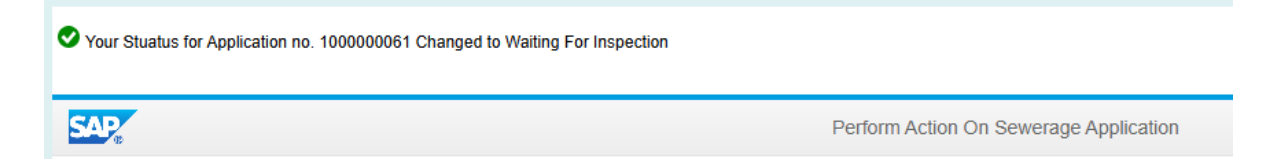

#### 2nd LEVEL APPROVAL

- 1. Open sewerage cockpit on portal by authorized Inspector
- ID
- 2. Click on my action list.

| SAP                                                                                                    | Welcome To Sewer Connection Dashborad |
|----------------------------------------------------------------------------------------------------|---------------------------------------|
| Cash Desk                                                                                                    |                                       |
| New Application CashDesk     Second Second Sec |                                       |
| New Sewer Connection                                                                                                    |                                       |
| Image: Provide apply For New Connection         1. click on my action list for checking & approving.           Image: Provide application         1. click on my action list for checking & approving.           Image: Provide application         1. click on my action list for checking & approving.                                                                                                    |                                       |
| All Types of Correction                                                                                                    |                                       |
| Demand Modify<br>Credit Modify<br>Update Master Data                                                                                                    |                                       |
| MIS                                                                                                    |                                       |
| New Connection Demand Collection MIS     Ward Wise New Connection MIS     Disconnection                                                                                                    |                                       |

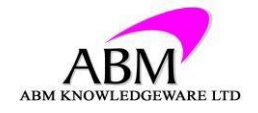

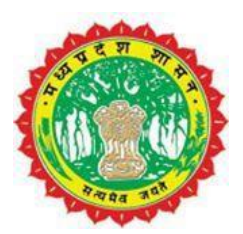

- 3. Select Pending Application from dropdown.
- 4. Select Application no

| <b>F</b> a                                                                                                  |                                                                                                    | Pendi                                                                                                    | ng Sewerage Applicatio                                                                                                    | n List                                                                                                    |                                                |                                                      |                                                                                                    |                                                           |                             |
|----------------------------------------------------------------------------------------------------|----------------------------------------------------------------------------------------------------|----------------------------------------------------------------------------------------------------|----------------------------------------------------------------------------------------------------|----------------------------------------------------------------------------------------------------|------------------------------------------------|------------------------------------------------------|----------------------------------------------------------------------------------------------------|-----------------------------------------------------------|-----------------------------|
| Back                                                                                                    |                                                                                                    |                                                                                                    |                                                                                                    |                                                                                                    |                                                |                                                      |                                                                                                    |                                                           |                             |
| rovide Below D                                                                                              | ata And Click On Search                                                                                                    | h Button                                                                                                    |                                                                                                    |                                                                                                    |                                                |                                                      |                                                                                                    |                                                           |                             |
| Date                                                                                                    | II To Date                                                                                                    |                                                                                                    |                                                                                                    |                                                                                                    |                                                |                                                      |                                                                                                    |                                                           |                             |
| ication Number 00                                                                                           | 00000000 Pending App                                                                                                    | olication V                                                                                                    |                                                                                                    |                                                                                                    |                                                |                                                      |                                                                                                    |                                                           |                             |
|                                                                                                    |                                                                                                    |                                                                                                    | The second second s |                                                                                                    |                                                |                                                      |                                                                                                    |                                                           |                             |
| lick On Below D                                                                                             | e-Nagarpalika Property Tax ID                                                                                                    | Property Owner Name                                                                                                    | Father / Husband Name                                                                                                    | Mobile Number                                                                                                    | Ward                                           | Zone                                                 | Property Address                                                                                                    | Connection Type                                           | Sta                         |
| lick On Below D<br>Application Number<br>1000000059                                                         | Data to Perform Action<br>e-Nagarpalika Property Tax ID<br>7001702958                                                                                                    | Property Owner Name<br>Vinod kumar maru chandan mal jii maru                                                                                                    | Father / Husband Name                                                                                                    | Mobile Number<br>9926512394                                                                                                    | Ward<br>04                                     | Zone<br>03                                           | Property Address<br>TAMOLI MOHALLA , Tamoli Mohalla                                                                                                    | Connection Type                                           | Sta                         |
| ick On Below E<br>Application Number<br>1000000059<br>100000060                                             | Pata to Perform Action<br>e-Nagarpalika Property Tax ID<br>7001702958<br>7001702958                                                                                                    | Property Owner Name<br>Vinod kumar maru chandan mal jii maru<br>Vinod kumar maru chandan mal jii maru                                                                                                    | Father / Husband Name                                                                                                    | Mobile Number<br>9926512394<br>9926512394                                                                                                   | Ward<br>04<br>04                               | Zone<br>03<br>03                                     | Property Address<br>TAMOLI MOHALLA , Tamoli Mohaila<br>TAMOLI MOHALLA , Tamoli Mohaila                                                                                                    | Connection Type<br>01<br>01                               | St<br>Pe                    |
| ick On Below E<br>Application Number<br>1000000059<br>1000000060<br>100000054                               | e-Nagarpalika Property Tax ID<br>7001702958<br>7001702958<br>7001702958                                                                                                    | Property Owner Name<br>vinod kumar maru chandan mal jii maru<br>vinod kumar maru chandan mal jii maru<br>SATHYNARAYAN TMOLI, S/0 KAVAR LAL JI TMOLI,                                                                                             | Father / Husband Name                                                                                                    | Mobile Number<br>9926512394<br>9926512394<br>8889357898                                                                                     | Ward<br>04<br>04<br>04                         | Zone<br>03<br>03<br>03                               | Property Address<br>TAMOLI MOHALLA , Tamoli Mohalla<br>TAMOLI MOHALLA , Tamoli Mohalla<br>TAMOLI MOHALLA ,                                                                                 | Connection Type<br>01<br>01<br>01                         | St<br>Pe<br>W               |
| ick On Below C<br>Application Number<br>1000000059<br>1000000060<br>1000000054<br>1000000061                | Data to Perform Action           e-Nagarpalika Property Tax ID           7001702958           7001702958           7001702958           7001702958           7001702958           7001702958           7001702958           7001702958           7001702958           7001702958           7001702958           7001702958           7001698136 | Property Owner Name<br>vinod kumar maru chandan mal jii maru<br>vinod kumar maru chandan mal jii maru<br>SATHYNARAYAN TMOLI, S/0 KAVAR LAL JI TMOLI,<br>TESTING                                                                                  | Father / Husband Name                                                                                                    | Mobile Number<br>9926512394<br>9926512394<br>8889357898<br>9889123456                                                                       | Ward<br>04<br>04<br>04<br>15                   | Zone<br>03<br>03<br>03<br>03                         | Property Address<br>TAMOLI MOHALLA , Tamoli Mohalla<br>TAMOLI MOHALLA , Tamoli Mohalla<br>TAMOLI MOHALLA ,<br>MEGHWAL MOHALLA ,                                                            | Connection Type<br>01<br>01<br>01<br>01                   | Si<br>Pi<br>W<br>In<br>Pi   |
| ick On Below C<br>Application Number<br>1000000059<br>1000000054<br>1000000051<br>1000000055                | Data to Perform Action           e-Nagarpalika Property Tax ID           7001702958           7001702958           7001702058           7001702040           7001698136           7001702018                                                                                                    | Property Owner Name<br>vinod kumar maru chandan mal jii maru<br>vinod kumar maru chandan mal jii maru<br>SATHYNARAYAN TMOLI, S/0 KAVAR LAL JI TMOLI,<br>TESTING<br>asokh kumar tmoli bheru lal jii tmoli                                         | Father / Husband Name                                                                                                    | Mobile Number<br>9926512394<br>9926512394<br>8889357898<br>9889123456<br>9584801520                                                         | Ward<br>04<br>04<br>04<br>15<br>04             | Zone<br>03<br>03<br>03<br>03<br>01<br>03             | Property Address<br>TAMOLI MOHALLA , Tamoli Mohalla<br>TAMOLI MOHALLA , Tamoli Mohalla<br>TAMOLI MOHALLA ,<br>MEGHWAL MOHALLA ,<br>TAMOLI MOHALLA , Tamoli Mohalla                         | Connection Type<br>01<br>01<br>01<br>01<br>01<br>01       | Si<br>Pe<br>W<br>In:<br>Pe  |
| lick On Below C<br>Application Number<br>1000000059<br>1000000054<br>1000000054<br>1000000055<br>1000000055 | Ata to Perform Action           e-Nagarpalika Property Tax ID           7001702958           7001702958           7001702040           7001688136           7001702018           7001702016                                                                                                    | Progenty Owner Name<br>vinod kumar maru chandan mal jii maru<br>vinod kumar maru chandan mal jii maru<br>SATHYNARAYAN TMOLI, SYO KAVAR LAL JI TMOLI,<br>TESTING<br>asokh kumar tmoli bheru lal jii tmoli<br>lakhshmi narayan tamoli bhona tamoli | Father / Husband Name                                                                                                    | Mobile Number           9926512394           9926512394           8889357898           9889123456           9584801520           7509062045 | Ward<br>04<br>04<br>04<br>15<br>04<br>04<br>03 | Zone<br>03<br>03<br>03<br>01<br>03<br>03<br>03<br>01 | Property Address<br>TAMOLI MOHALLA, Tamoli Mohalia<br>TAMOLI MOHALLA, Tamoli Mohalia<br>TAMOLI MOHALLA, Tamoli Mohalia<br>TAMOLI MOHALLA, Tamoli Mohalia<br>TAMOLI MOHALLA, Tamoli Mohalia | Connection Type<br>01<br>01<br>01<br>01<br>01<br>01<br>01 | St<br>Pe<br>Wa<br>Ins<br>Pe |

#### 5. Check all details carefully.

| Deck Back         |              |            |              |             |                   |                          |                       |             |
|-------------------|--------------|------------|--------------|-------------|-------------------|--------------------------|-----------------------|-------------|
| Application       | Details      |            |              |             |                   |                          |                       |             |
| Application Numb  | er           | 10000000   | 51           | Pro         | perty Owner Name  | TESTING                  | Father / Husband Name | TEST        |
| Mobile Number     |              | 98891234   | 56           | Em          | ail Id            |                          | Ward                  | 15          |
| Zone              |              | 01         |              | Pro         | perty Address     | MEGHWAL MOHALLA,         | Connection Type       | RESIDENTIAL |
| e-Nagarpalika Pro | perty Tax ID | 700169813  | 36           | Old         | Property Tax ID   | 2190002917               | Sewage Line Distance  | 0           |
| Connection Size   |              |            |              | Su          | b Connection Type | PLOT AREA UPTO 1000 SQFT | Created Date          | 09.12.2024  |
| Status            |              | Waiting Fo | r Inspection |             |                   |                          |                       |             |
|                   |              |            |              |             |                   |                          |                       |             |
| A Comment E       | etails       |            |              |             |                   |                          |                       |             |
| Created Date      | Action By    | Remark     | Action Date  | Action Time |                   |                          |                       |             |
| 09.12.2024        | ABM-T003     | TEST       | 10.12.2024   | 15:12:03    |                   |                          |                       |             |
| 10.12.2024        | ABM-T003     |            | 10.12.2024   | 15:12:03    |                   |                          |                       |             |
|                   |              |            |              |             | N                 |                          |                       |             |
|                   |              |            |              |             | 3                 |                          |                       |             |
|                   |              |            |              |             |                   |                          |                       |             |

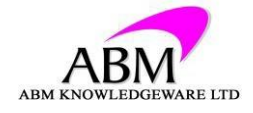

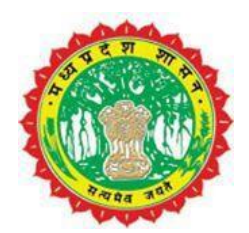

6. Check Documents Uploaded by Citizen & Change status to inspection done.

| Created Time | Created Date | Attachment Type  | Attached By | File Content                                      |
|--------------|--------------|------------------|-------------|---------------------------------------------------|
| 18:25:05     | 09.12.2024   | ID Proof *       |             | C:\FAKEPATH\TRADE LICENCE NEW SOP- PORTAL (1).PDF |
|              |              |                  |             |                                                   |
|              |              |                  |             |                                                   |
|              |              |                  |             |                                                   |
| ravida Dala  | uu Data And  | Click On Sove D  |             |                                                   |
| rovide Belo  | ow Data And  | Click On Save Bu | utton       |                                                   |

7. Provide Inspection data & Upload inspection report then save.

| 🖶 Provide Inse    | cpection Data Below        |
|-------------------|----------------------------|
| Amrut Connection  | Status * YES V             |
| Manhole No. *     | 123456                     |
| IC Number *       | 123456                     |
| Sewage Line Dista | nce * 100                  |
| Attachment type:  | Inspection Report          |
| Select File       | Choose File No file chosen |
| Attachment Ty     | pe File Name               |
|                   |                            |
|                   |                            |
|                   |                            |
|                   |                            |

8. After submitting the application Demand generate.

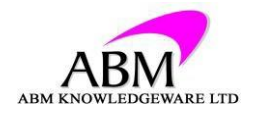

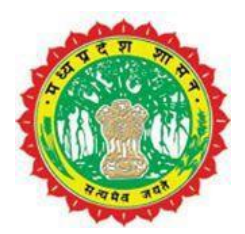

Sour demand of Rs

3000.00 is generated . please go to ulb and pay demand.

New Application Cashdesk

- 1. Open sewerage cockpit on portal by authorized ID for payment.
- 2. Click on New application Cashdesk.

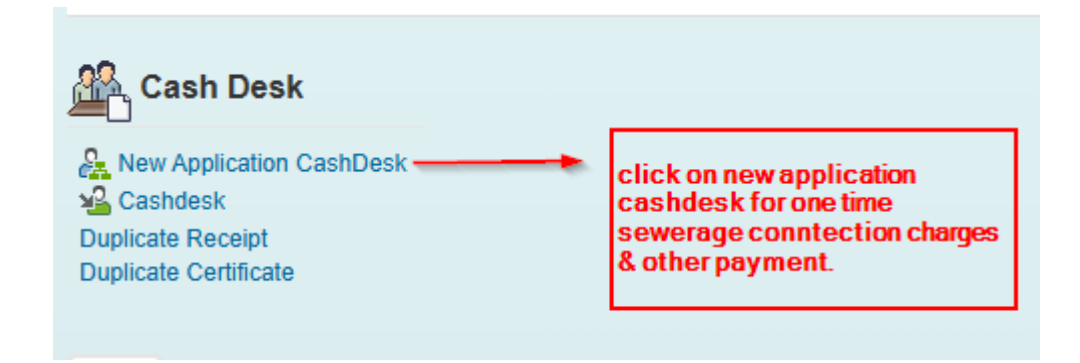

3. After entering detail click on search.

| de Back             |                                               |                               |    |  |  |  |  |  |  |  |
|---------------------|-----------------------------------------------|-------------------------------|----|--|--|--|--|--|--|--|
| Provide Below Dat   | Provide Below Data And Click On Search Button |                               |    |  |  |  |  |  |  |  |
| Application No      | 000000000                                     | e-Nagarpalika Property Tax Id |    |  |  |  |  |  |  |  |
| Old Property Tax ID |                                               | Mobile Number                 |    |  |  |  |  |  |  |  |
| Ward                | 00                                            | Zone                          | 00 |  |  |  |  |  |  |  |
| Property Owner Name |                                               | Property Address              |    |  |  |  |  |  |  |  |
| H Search            | -> Click on search                            |                               |    |  |  |  |  |  |  |  |
|                     |                                               |                               |    |  |  |  |  |  |  |  |
|                     |                                               |                               |    |  |  |  |  |  |  |  |

4. Select Application no.

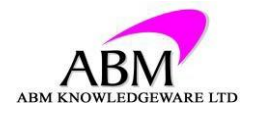

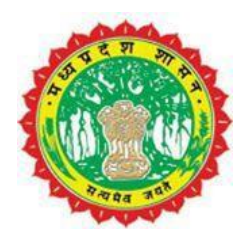

| se Select Below         | v Data for Processing Payment                 |                       |              |
|-------------------------|-----------------------------------------------|-----------------------|--------------|
| Application Number      | Property Owner Name                           | Father / Husband Name | Mobile Numbe |
| 100000032               | ASHOK KUMAR , S/0 PHOOL CHANDRA ,             |                       | 9406608117   |
| 100000054               | SATHYNARAYAN TMOLI , S/0 KAVAR LAL JI TMOLI , |                       | 8889357898   |
| 100000061               | TESTING - Select application no.              | TEST                  | 9889123456   |
| 1000000 <mark>55</mark> | asokh kumar tmoli bheru lal jii tmoli         |                       | 9584801520   |
| 1000000044              | lakhshmi narayan tamoli bhona tamoli          |                       | 7509062045   |

#### 5. Enter other remaining charges.

LAΣ

| Applicatiion Deatils          |                 |                          |                          |                       |             |
|-------------------------------|-----------------|--------------------------|--------------------------|-----------------------|-------------|
| Application Number            | 1000000061      | Property Owner Name      | TESTING                  | Father / Husband Name | TEST        |
| Mobile Number                 | 9889123456      | Email Id                 |                          | Ward                  | 15          |
| Zone                          | 01              | Property Address         | MEGHWAL MOHALLA,         | Sub Connection Type   | RESIDENTIAL |
| e-Nagarpalika Property Tax ID | 7001698136      | Old Property Tax ID      | 2190002917               | Sewage Line Distance  | 100         |
| Connection Size               |                 | Sub Bhawan Type          | PLOT AREA UPTO 1000 SQFT | Created Date          | 09.12.2024  |
| Status                        | Inspection Done | Monthly Tarrif ( Rs. )   | 150.00                   | Posting Date          | 09.12.2024  |
|                               |                 |                          |                          |                       |             |
| Sewerage Charges Deta         | ils             |                          |                          |                       |             |
| One Time Sewerage Connectio   | n Charges (Rs.) | 3,000.00 Material Charge | es 0.00                  |                       |             |
| Security Deposit              |                 | 0.00 Legal Charges       | 0.00                     |                       |             |
| Road Cutting                  |                 | 0.00 Labour Charge       | s 0.00                   |                       |             |
| Other Charges                 |                 | 0.00 Installation Cha    | arges 0.00               |                       |             |
|                               |                 |                          |                          |                       |             |

#### 6. Select mode of pay & Submit.

| Mode Of                  | Payment    |       |         |    |  |
|--------------------------|------------|-------|---------|----|--|
| <ul> <li>Cash</li> </ul> | O Cheque   | O Pos | 🔵 Katta |    |  |
| Provide                  | Domark     |       |         |    |  |
| Flovide                  | Remark     |       |         | NS |  |
| Remark *                 |            |       |         |    |  |
|                          |            |       |         |    |  |
| 2 Confir                 | m Doumont  |       |         |    |  |
| South Contin             | in Payment |       |         |    |  |

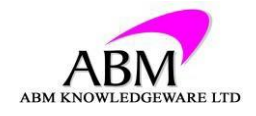

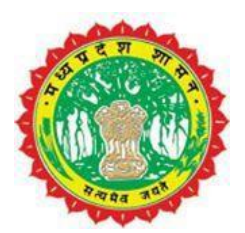

7. After confirming the payment, payment received.

Payment of Rs

3000.00 Received Successfully.

8. Receipt automatically generate and download.

Sewerage Demand for New Connection Payment Receipt

| Transaction Number:                        | 1000000061 |            | Posting    |
|--------------------------------------------|------------|------------|------------|
| Application Number                         | 100000061  | Mobile No. | 9889123456 |
| Name                                       | ######     |            |            |
| Address                                    | ########## | ##### ,    |            |
|                                            |            |            |            |
| New Connection                             |            | 3,000.00   |            |
| Security Deposit                           |            | 0.00       |            |
| Other Charges 2                            |            | 0.00       |            |
| Road Cut                                   |            | 0.00       |            |
| Labour Charge                              |            | 0.00       |            |
| Material Charges                           |            | 0.00       |            |
| Illegal Charges                            | 0.00       |            |            |
| Installation Charge                        |            | 0.00       |            |
| Total Amount :                             | 3,000.00   |            |            |
| <b>####### : ####</b><br>Cashier Signature | è :        |            |            |

#### Kukdeshwar Nagar Parishad

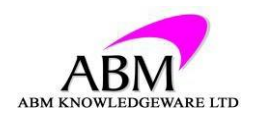

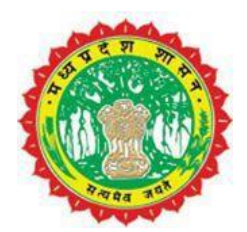

3rd LEVEL APPROVAL (FINAL APPROVAL)

- 1. Open sewerage cockpit on portal by authorized hod ID
- 2. Click on my action list.

| SAP                                                                                                    | Welcome To Sewer Connection Dashborad |
|----------------------------------------------------------------------------------------------------|---------------------------------------|
| Cash Desk                                                                                                    |                                       |
| A New Application CashDesk                                                                                                    |                                       |
| Duplicate Receipt Duplicate Certificate                                                                                                    |                                       |
| New Sewer Connection                                                                                                    |                                       |
| Apply For New Connection<br>My Action List<br>1. click on my action list for checking & approving<br>pending, reject, approved application |                                       |
| All Types of Correction                                                                                                    |                                       |
| Demand Modify<br>Credit Modify<br>Update Master Data                                                                                       |                                       |
| MIS                                                                                                    |                                       |
| New Connection Demand Collection MIS Ward Wise New Connection MIS Connection                                                               |                                       |
|                                                                                                    |                                       |

- 3. Select Pending Application from dropdown.
- 4. Select Application no

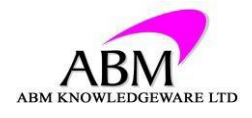

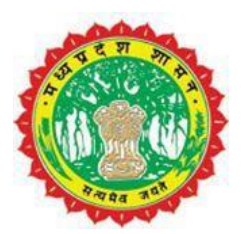

| - 10 ·                                                                                                    |                                                                                                    | Pendi                                                                                                    | ing Sewerage Applicatio     | n List                                                                                            |                                    |                                                      |                                                                                                    |                                                           |                                               |
|----------------------------------------------------------------------------------------------------|----------------------------------------------------------------------------------------------------|----------------------------------------------------------------------------------------------------|-----------------------------|---------------------------------------------------------------------------------------------------|------------------------------------|------------------------------------------------------|----------------------------------------------------------------------------------------------------|-----------------------------------------------------------|-----------------------------------------------|
| Back                                                                                                    |                                                                                                    |                                                                                                    |                             |                                                                                                   |                                    |                                                      |                                                                                                    |                                                           |                                               |
| rovide Below D                                                                                                    | ata And Click On Search                                                                                                    | h Button                                                                                                    |                             |                                                                                                   |                                    |                                                      |                                                                                                    |                                                           |                                               |
| n Date                                                                                                    | To Date                                                                                                    | 100 million (100 million (100 m |                             |                                                                                                   |                                    |                                                      |                                                                                                    |                                                           |                                               |
| lication Number 00                                                                                                    | 00000000 Pending App                                                                                                    | viication 🔨                                                                                                    |                             |                                                                                                   |                                    |                                                      |                                                                                                    |                                                           |                                               |
| Search                                                                                                    |                                                                                                    |                                                                                                    |                             |                                                                                                   |                                    |                                                      |                                                                                                    |                                                           |                                               |
|                                                                                                    |                                                                                                    | Click on Applic                                                                                                    | ation number                |                                                                                                   |                                    |                                                      |                                                                                                    |                                                           |                                               |
|                                                                                                    |                                                                                                    |                                                                                                    | a Concernation Concernation |                                                                                                   |                                    |                                                      |                                                                                                    |                                                           |                                               |
| lick On Below D                                                                                                    | ata to Perform Action                                                                                                    |                                                                                                    |                             |                                                                                                   |                                    |                                                      |                                                                                                    |                                                           |                                               |
| lick On Below D                                                                                                    | ata to Perform Action                                                                                                    |                                                                                                    |                             |                                                                                                   |                                    |                                                      |                                                                                                    |                                                           |                                               |
| Iick On Below E                                                                                                    | e-Nagarpalika Property Tax ID                                                                                                    | Property Owner Name                                                                                                    | Father / Husband Name       | Mobile Number                                                                                     | Ward                               | Zone                                                 | Property Address                                                                                                    | Connection Type                                           | Statu                                         |
| Iick On Below E<br>Application Number<br>1000000059                                                                                                   | e-Nagarpalika Property Tax ID<br>7001702958                                                                                                    | Property Owner Name<br>vinod kumar maru chandan mal jii maru                                                                                                    | Father / Husband Name       | Mobile Number<br>9926512394                                                                       | Ward<br>04                         | Zone<br>03                                           | Property Address<br>TAMOLI MOHALLA , Tamoli Mohalla                                                                                                    | Connection Type                                           | Status<br>Pen                                 |
| lick On Below E<br>Application Number<br>1000000059<br>100000060                                                                                      | Oata to Perform Action<br>e-Nagarpalika Property Tax ID<br>7001702958<br>7001702958                                                                                                    | Property Owner Name<br>vinod kumar maru chandan mal jii maru<br>vinod kumar maru chandan mal jii maru                                                                                                    | Father / Husband Name       | Mobile Number<br>9926512394<br>9926512394                                                         | Ward<br>04<br>04                   | Zone<br>03<br>03                                     | Property Address<br>TAMOLI MOHALLA , Tamoli Mohalla<br>TAMOLI MOHALLA , Tamoli Mohalla                                                                        | Connection Type<br>01<br>01                               | Status<br>Pen<br>Wait                         |
| Application Number<br>1000000059<br>1000000060<br>100000054                                                                                           | e-Nagarpalika Property Tax ID<br>7001702958<br>7001702958<br>7001702958                                                                                                    | Froperty Owner Name<br>vinod kumar maru chandan mal jii maru<br>vinod kumar maru chandan mal jii maru<br>SATHYNARAYAN TMOLI , S/0 KAVAR LAL JI TMOLI ,                                                                                                    | Father / Husband Name       | Mobile Number<br>9926512394<br>9926512394<br>8889357898                                           | Ward<br>04<br>04<br>04             | Zone<br>03<br>03<br>03                               | Property Address<br>TAMOLI MOHALLA , Tamoli Mohalla<br>TAMOLI MOHALLA , Tamoli Mohalla<br>TAMOLI MOHALLA ,                                                    | Connection Type<br>01<br>01<br>01                         | Statu:<br>Pen<br>Wait                         |
| lick On Below C<br>Application Number<br>1000000059<br>1000000060<br>1000000054<br>1000000061                                                         | Data to Perform Action           e-Nagarpalika Property Tax ID           7001702958           7001702958           7001702958           7001702958           7001702958           7001702958           7001702958           7001702958           7001702958           7001702958           7001702958                                           | Property Owner Name<br>vinod kumar maru chandan mal jii maru<br>vinod kumar maru chandan mal jii maru<br>SATHYNARAYAN TMOLI, S/0 KAVAR LAL JI TMOLI,<br>TESTING                                                                                                    | Father / Husband Name       | Mobile Number<br>9926512394<br>9926512394<br>8889357898<br>9889123456                             | Ward<br>04<br>04<br>04<br>15       | Zone<br>03<br>03<br>03<br>03<br>01                   | Property Address<br>TAMOLI MOHALLA, Tamoli Mohalla<br>TAMOLI MOHALLA, Tamoli Mohalla<br>TAMOLI MOHALLA, MEGHWAL MOHALLA,                                      | Connection Type<br>01<br>01<br>01<br>01                   | Statu:<br>Pen<br>Wait<br>Insp<br>Pen          |
| Lick On Below E           Application Number           1000000059           1000000054           1000000051           1000000055                      | Data to Perform Action           e-Nagarpalika Property Tax ID           7001702958           7001702958           7001702958           7001702958           7001702958           7001702958           7001702958           7001702958           7001702958           7001702958           7001702958           7001702958           7001702018 | Property Owner Name<br>Vinod kumar maru chandan mal jii maru<br>Vinod kumar maru chandan mal jii maru<br>SATHYNARAYAN TMOLI, S/0 KAVAR LAL JI TMOLI,<br>TESTING<br>asokh kumar tmoli bheru lal jii tmoli                                                                                                    | Father / Husband Name       | Mobile Number<br>9926512394<br>9926512394<br>8889357898<br>9889123456<br>9584801520               | Ward<br>04<br>04<br>04<br>15<br>04 | Zone<br>03<br>03<br>03<br>03<br>01<br>03             | Property Address<br>TAMOLI MOHALLA, Tamoli Mohalla<br>TAMOLI MOHALLA, Tamoli Mohalla<br>TAMOLI MOHALLA,<br>MEGHWAL MOHALLA,<br>TAMOLI MOHALLA, Tamoli Mohalla | Connection Type<br>01<br>01<br>01<br>01<br>01             | Statu:<br>Pen<br>Wait<br>Insp<br>Pen          |
| Lick On Below E           Application Number           1000000059           1000000054           1000000051           1000000055           1000000054 | Data to Perform Action           e-Nagarpalika Property Tax ID           7001702958           7001702958           7001702040           7001698136           7001702018           7001702016                                                                                                    | Property Owner Name<br>vinod kumar maru chandan mal jii maru<br>vinod kumar maru chandan mal jii maru<br>SATHYNARAYAN TMOLI, S/0 KAVAR LAL JI TMOLI,<br>TESTING<br>asokh kumar tmoli bheru lal jii tmoli<br>lakhshmi narayan tamoli bhona tamoli                                                                                                    | Father / Husband Name       | Mobile Number<br>9926512394<br>9926512394<br>8889357898<br>9889123456<br>9584801520<br>7509062045 | Ward<br>04<br>04<br>15<br>04<br>03 | Zone<br>03<br>03<br>03<br>01<br>03<br>01<br>03<br>01 | Property Address<br>TAMOLI MOHALLA, Tamoli Mohalla<br>TAMOLI MOHALLA, Tamoli Mohalla<br>TAMOLI MOHALLA, Tamoli Mohalla<br>TAMOLI MOHALLA, Tamoli Mohalla      | Connection Type<br>01<br>01<br>01<br>01<br>01<br>01<br>01 | Status<br>Pen<br>Wait<br>Insp<br>Insp<br>Insp |

#### 5. Check all details carefully.

| tion Numbe                                                  | r                                                       | 10000000                                     | 61                                                                         | I                                              | Property Owner Name | TESTING                  |  |
|-------------------------------------------------------------|---------------------------------------------------------|----------------------------------------------|----------------------------------------------------------------------------|------------------------------------------------|---------------------|--------------------------|--|
| le Number                                                   |                                                         | 98891234                                     | 56                                                                         | E                                              | mail Id             |                          |  |
|                                                             |                                                         | 01                                           |                                                                            | I                                              | roperty Address     | MEGHWAL MOHALLA,         |  |
| garpalika Prop                                              | erty Tax ID                                             | 7001698136                                   |                                                                            | (                                              | Id Property Tax ID  | 2190002917               |  |
| ection Size                                                 |                                                         |                                              |                                                                            |                                                | ub Connection Type  | PLOT AREA UPTO 1000 SOFT |  |
| s<br>omment De                                              | ⊳<br>etails                                             | Inspection                                   | Done                                                                       |                                                |                     |                          |  |
| s<br>omment De                                              | ⊳<br>etails                                             | Inspection                                   | Done                                                                       |                                                |                     |                          |  |
| s<br>omment De<br>Created Date                              | etails<br>Action By                                     | Inspection<br>Remark                         | Done<br>Action Date                                                        | Action Tim                                     | 3                   |                          |  |
| s<br>comment De<br>Created Date<br>09.12.2024               | etails<br>Action By<br>ABM-T003                         | Inspection<br>Remark<br>TEST                 | Done<br>Action Date<br>10.12.2024                                          | Action Tim<br>15:12:03                         | 3                   |                          |  |
| s<br>comment De<br>Created Date<br>09.12.2024<br>10.12.2024 | etails<br>Action By<br>ABM-T003<br>ABM-T003             | Inspection<br>Remark<br>TEST<br>TEST         | Done Action Date 10.12.2024 10.12.2024                                     | Action Tim<br>15:12:03<br>16:57:50             | 3                   |                          |  |
| s<br>Created Date<br>09.12.2024<br>10.12.2024<br>10.12.2024 | etails<br>Action By<br>ABM-T003<br>ABM-T003<br>ABM-T003 | Inspection<br>Remark<br>TEST<br>TEST<br>TEST | Action Date           10.12.2024           10.12.2024           10.12.2024 | Action Tim<br>15:12:03<br>16:57:50<br>17:34:18 |                     |                          |  |

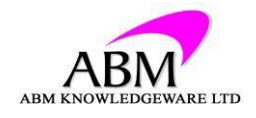

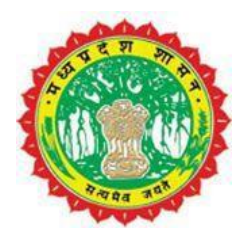

- 6. Check all attachment & Change status to APPROVED/REJECT.
- 7. Give connection start date & Save the application.

| orouted time                          | Created Date                      | Attachment Type    | Attached By | File Content                                      |
|---------------------------------------|-----------------------------------|--------------------|-------------|---------------------------------------------------|
| 18:25:05                              | 09.12.2024                        | ID Proof *         |             | C:\FAKEPATH\TRADE LICENCE NEW SOP- PORTAL (1).PDF |
| 16:57:50                              | 10.12.2024                        | Inspection Report  | ABM-T003    | C:\FAKEPATH\DATA.XLSX                             |
|                                       |                                   |                    |             |                                                   |
|                                       |                                   |                    |             |                                                   |
|                                       |                                   |                    |             |                                                   |
|                                       |                                   |                    |             |                                                   |
| ovide Belo                            | ow Data And                       | l Click On Save Bu | itton       |                                                   |
| ovide Belo<br>s *                     | ow Data And                       | I Click On Save Bu | itton       |                                                   |
| ovide Belo<br>s *<br>ection Start Da  | Approve<br>ate * 01.12.20         | I Click On Save Bu | itton       |                                                   |
| rovide Belo<br>s *<br>ection Start Da | Approve<br>ate * 01.12.20<br>test | I Click On Save Bu | itton       |                                                   |

8. After saving the application, connection no generated.

Vour Application No. 100000061 Approved And Connection No is 2190000152

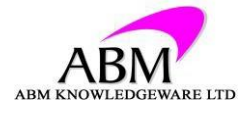

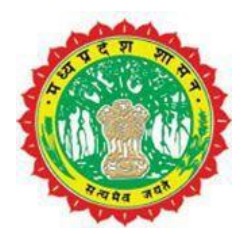

9. after generating Connection No. Sewerage certificate automatically generated & download.

| Sewerage<br>Kuk                              | e New Cor<br>deshwar    | nnect<br>Naga | tion Cer<br>r Paris | tificate<br>had  |
|----------------------------------------------|-------------------------|---------------|---------------------|------------------|
|                                              |                         |               |                     |                  |
|                                              |                         |               | Connection<br>date  | Start 01.12.2024 |
| Connection No.                               | 2190000152              |               | Connection          | Type Residential |
| Name                                         | ######                  |               |                     |                  |
| Address                                      | ########                | ####          | #,                  |                  |
| Mobile                                       | 9889123456              |               |                     |                  |
| Monthly Tarrif                               |                         | 150.0         | 0                   |                  |
| New Connection                               |                         | 3,000         | .00                 |                  |
| Security Deposit                             |                         | 0             | .00                 |                  |
| Other Charges 2                              |                         | 0             | .00                 |                  |
| Road Cut                                     |                         | 0             | .00                 |                  |
| Labour Charge                                |                         | 0             | .00                 |                  |
| Material Charges                             |                         | 0             | .00                 |                  |
| Illegal Charges                              |                         | 0             | .00                 |                  |
| Installation Charge                          |                         | 0             | .00                 |                  |
| Total Paid Amount                            |                         | 3,000         | .00                 |                  |
| Approved By                                  | #### ####               | ###           |                     |                  |
| Payment Mode                                 | Cash                    |               |                     |                  |
| **This is a system<br>authentication by sign | m generated<br>nature∗∗ | form, I       | nence does          | not need any     |

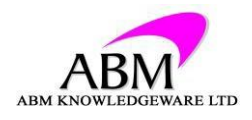